## Ausführliche Bedienungsanleitung Ticketsystem TGmed und MTSZ

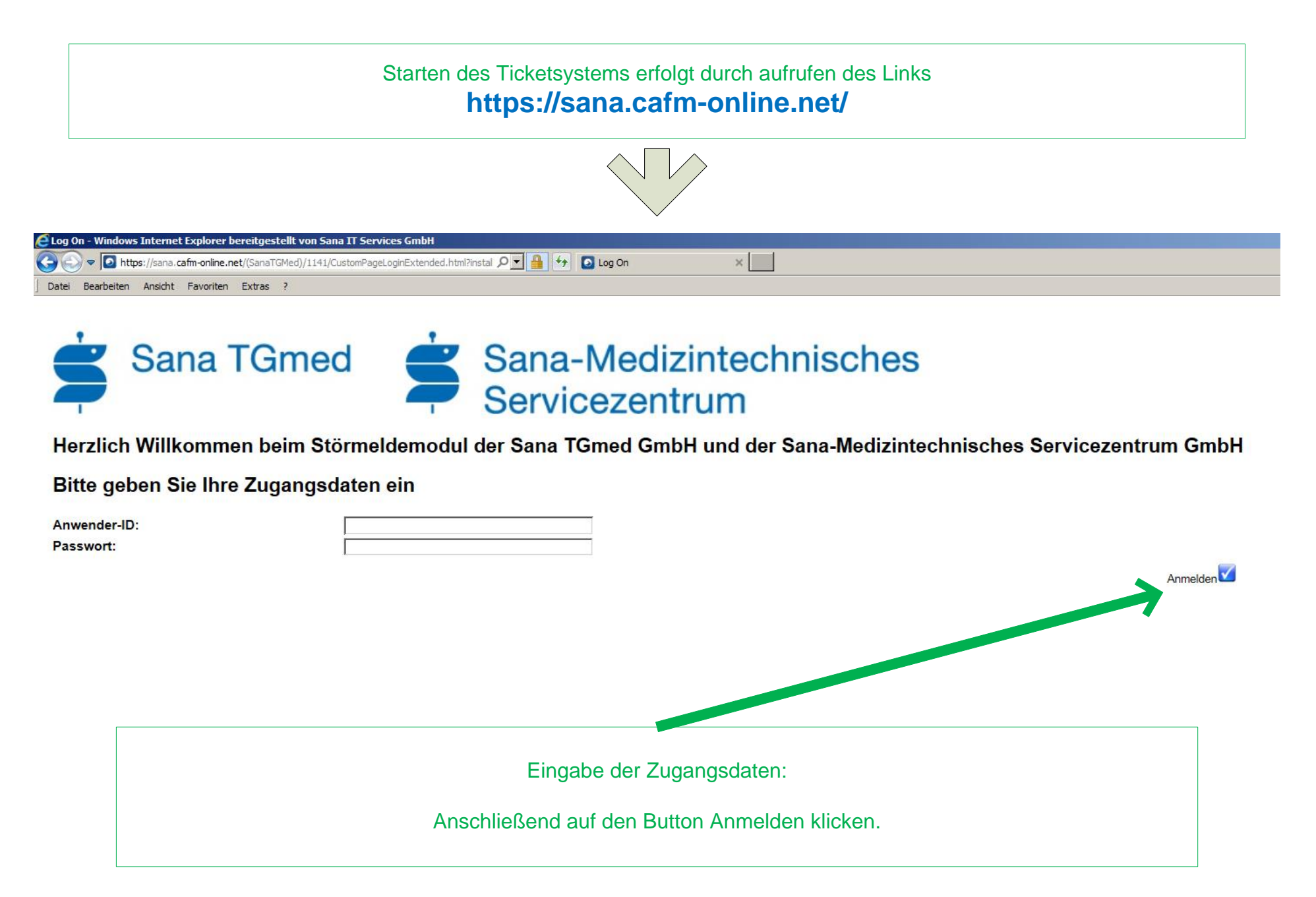

## Nach dem Anmelden wird die aktuelle "Ticketübersicht" angezeigt. (siehe Beispieldaten unten)

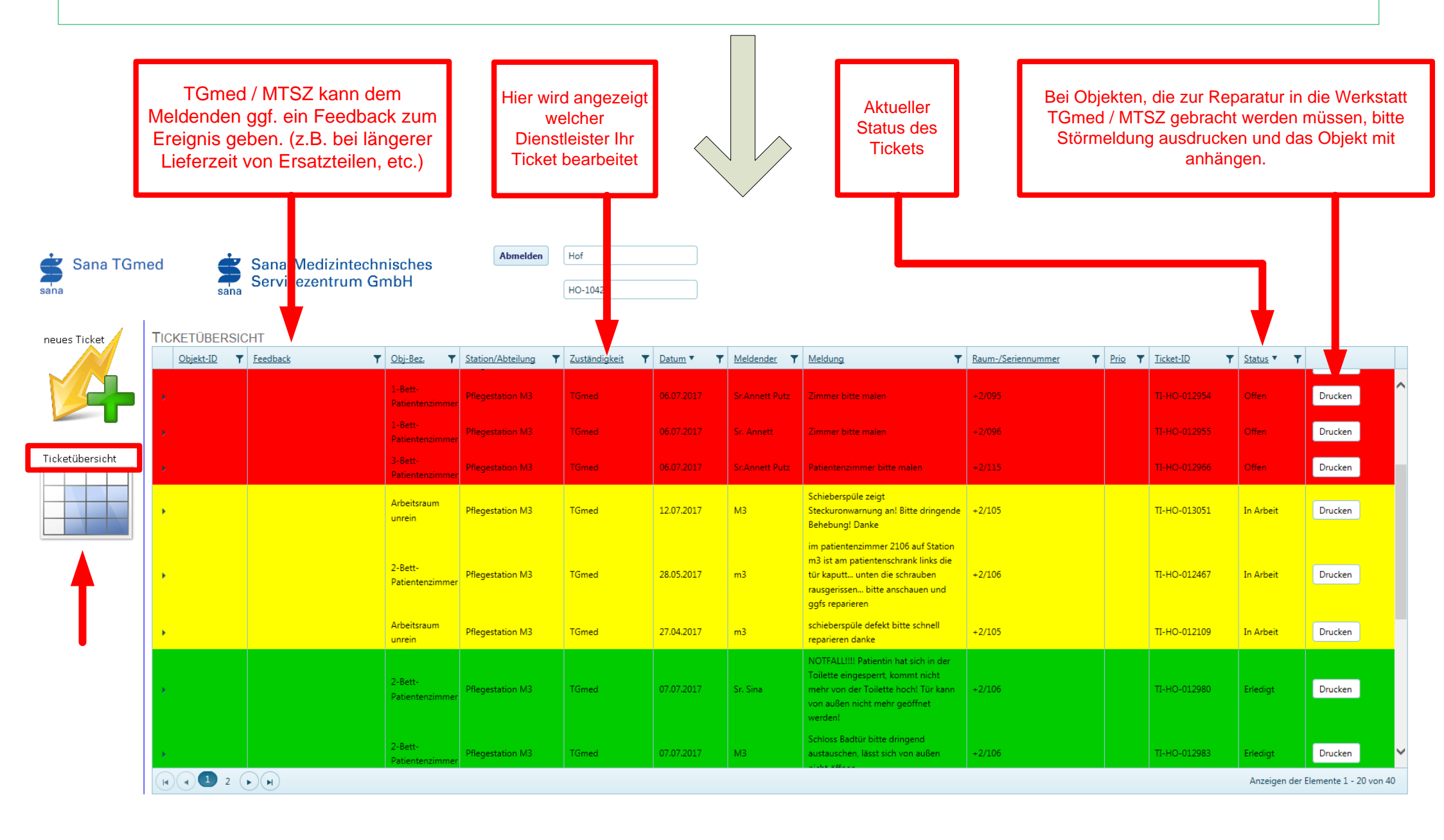

Nach dem Klick auf die Schaltfläche "Ticket neu" wird die Übersicht "Neues Ticket eingeben" angezeigt. Anschließend folgende 5 Schritte durchführen.

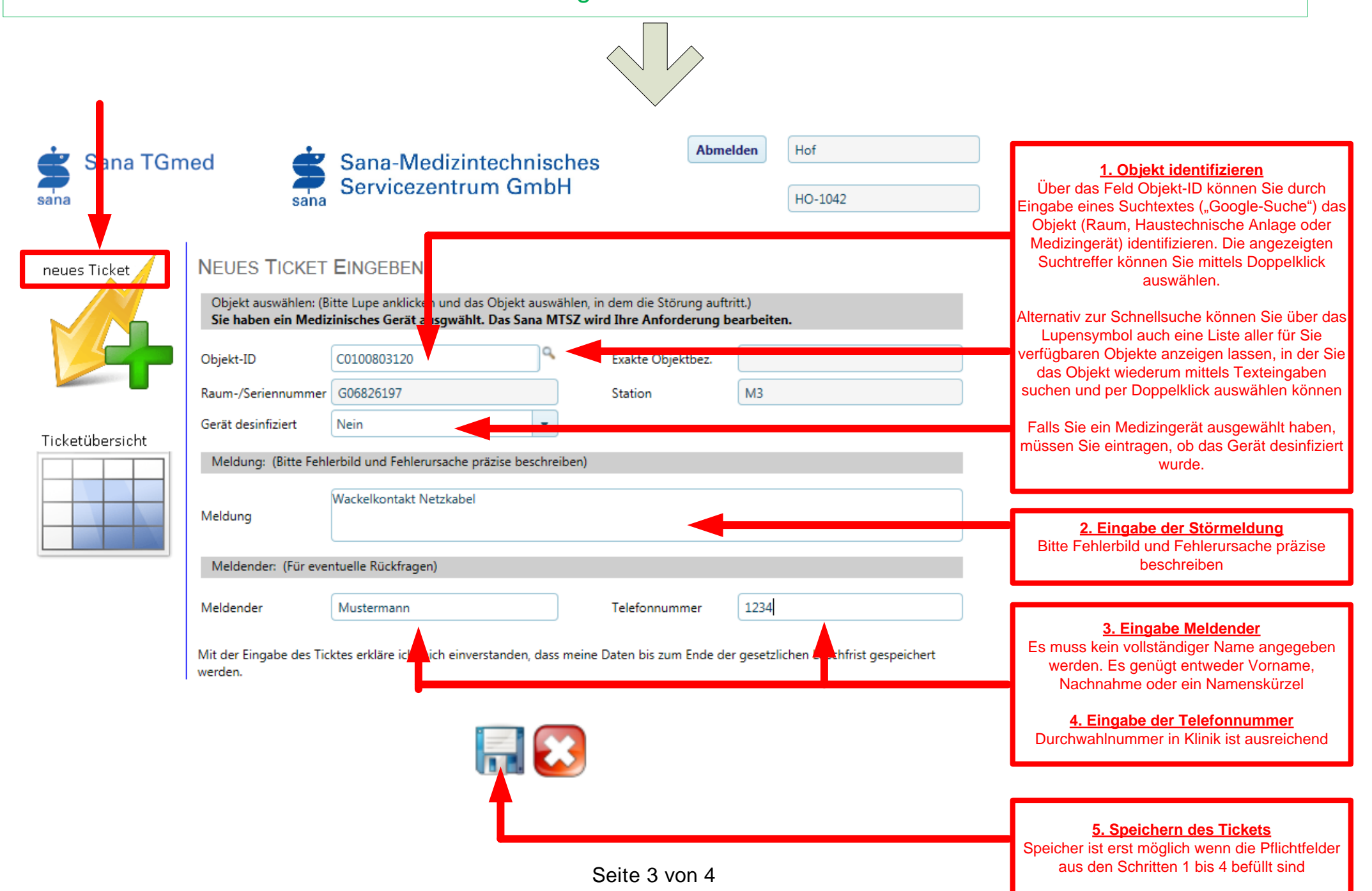

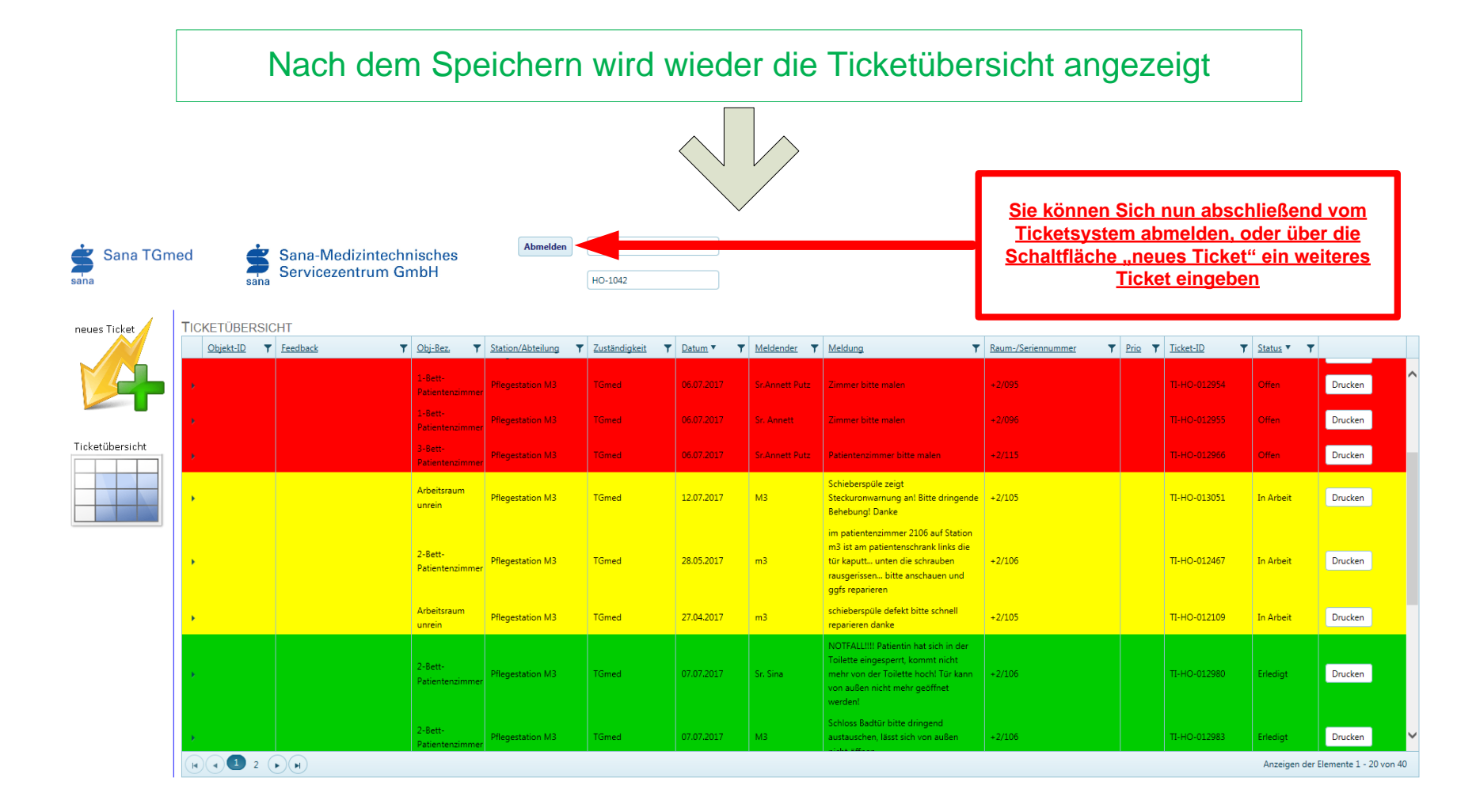